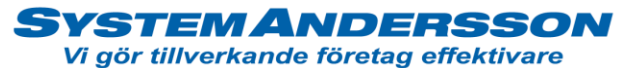

### Leverans av tillverkningsorder till kund i Andersson planering

### Alternativ 1

- Tot of company
   Autors
   Company
   Autors
   Company
   Autors
   Company
   Autors
   Company
   Autors
   Autors
   Autors
   Autors
   Autors
   Autors
   Autors
   Autors
   Autors
   Autors
   Autors
   Autors
   Autors
   Autors
   Autors
   Autors
   Autors
   Autors
   Autors
   Autors
   Autors
   Autors
   Autors
   Autors
   Autors
   Autors
   Autors
   Autors
   Autors
   Autors
   Autors
   Autors
   Autors
   Autors
   Autors
   Autors
   Autors
   Autors
   Autors
   Autors
   Autors
   Autors
   Autors
   Autors
   Autors
   Autors
   Autors
   Autors
   Autors
   Autors
   Autors
   Autors
   Autors
   Autors
   Autors
   Autors
   Autors
   Autors
   Autors
   Autors
   Autors
   Autors
   Autors
   Autors
   Autors
   Autors
   Autors
   Autors
   Autors
   Autors
   Autors
   Autors
   Autors
   Autors
   Autors
- 1. Filtrera ut din tillverkningsorder du vill skapa leverans på. Tryck på knappen detaljer.

2. Göra leverans till kund av en tillverkningsorder. Tryck på lasbilsknappen "se till att orderhuvudet är markerat med gul ram". Du får en fråga om du vill öppna följesedel. Tryck på grön bock.

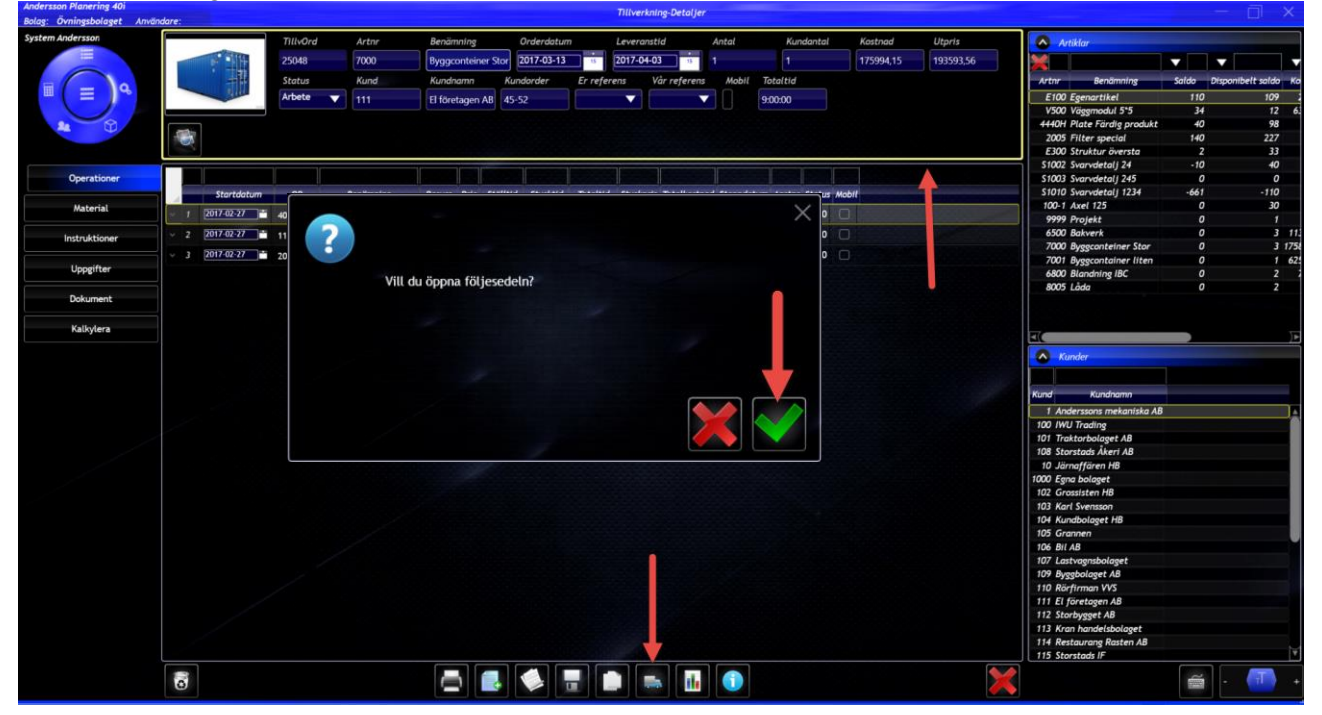

adress Linnégatan 1, 554 54 Jönköping | hemsida www.systemandersson.se telefon 036 570 20 60 | e-post mail@systemandersson.se

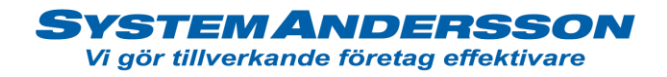

3. Du blir nu hamnar nu automatiskt i leveransprogrammet. *OBS! du kan inte göra delleveranser eller leverera till lager enligt detta alternativ.* Skriv ut följesedel, leverans och tillverkningsorder ändrar status till levererad.

| Bolag: Övningsbolaget Använ | dare:              |                            |                                   | Utie                   | verans-becayer    |           |                  |          |                                       |
|-----------------------------|--------------------|----------------------------|-----------------------------------|------------------------|-------------------|-----------|------------------|----------|---------------------------------------|
| System Andersson            |                    |                            |                                   |                        |                   |           |                  |          | A Kunder                              |
|                             | Följesedel Ku      | ind Kundnamn               | Telefon Fax                       | E-post                 | Leveransadress    | Postnr    | Postadress       | Land     | <b>Kunder</b>                         |
|                             | 118 111            | 1 El företagen AB          | 012-15 60 30 012-15 60 35         | echo2@vismaspcs.se     | Box 53 🛛 💙        | 123 40    | STORSTAD         | Sverige  |                                       |
|                             | Eilleredeldetum    | Ex reference Via refere    | Status Orderne                    | Ekonominutem Eaktur    | and Elements at a | Kundardar | L management and | Gled int | Kund Kundhamn                         |
|                             | roijesedeloutum    | Er rejerens var rejere     | in status orderin                 | Ekonomisystem          | uni Ekonomisyster | Kundorder | Leverans dep     |          | 1 Andersson mekoniska AB              |
| -(-)                        | 2017-03-20 15      |                            | Upplagd V                         |                        |                   | 45-52     |                  |          | 1 Anderssons mexaniska Ab             |
|                             | Fraktsedelar Ko    | NH ID                      |                                   |                        |                   |           |                  |          | 101 Techtechologet AR                 |
|                             |                    |                            |                                   |                        |                   |           |                  |          | 108 Storetode Åkarl AB                |
|                             |                    |                            |                                   |                        |                   |           |                  |          | 10 Joseffirm HB                       |
|                             |                    |                            |                                   |                        |                   |           |                  |          | 1000 Eana holanet                     |
| Utleverant                  |                    |                            |                                   |                        |                   |           |                  |          | 102 Grassisten HR                     |
| Otteverans                  | THE OWNER AND AND  | Planta Planta Planta       | a ward and a state ward to be     |                        | Wills David Cabat | 0-1- T-1  | and and and a    |          | 103 Karl Svensson                     |
| program (page 100 million)  | nilvora Arthr Bei  | namining Planerat orderant | tal Kundorderantal Kvar att lever | ra Leveransantai Lager | nytta kest Ennet  | Pris 100  | aikostnoa        |          | 104 Kundholanet HB                    |
| Instruktioner               | 25048 7000 Byggcor | nteiner Stor               | 1 1                               | 0 1 0                  | 0 st 🗸            | 193593,56 | 0                |          | 105 Grannen                           |
|                             |                    |                            |                                   |                        |                   |           |                  |          | 106 BILAB                             |
|                             |                    |                            |                                   |                        |                   |           |                  |          | 107 Lastvaanshalaget                  |
|                             |                    |                            |                                   |                        |                   |           |                  |          | 109 Byggbolgget AB                    |
|                             |                    |                            |                                   |                        |                   |           |                  |          | 110 Rörfirman WS                      |
|                             |                    |                            |                                   |                        |                   |           |                  |          | 111 El företagen AB                   |
|                             |                    |                            |                                   |                        |                   |           |                  |          | 112 Storburget AB                     |
|                             |                    |                            |                                   |                        |                   |           |                  |          | 113 Kran handelsbolaget               |
|                             |                    |                            |                                   |                        |                   |           |                  |          | 114 Restaurane Rasten AB              |
|                             |                    |                            |                                   |                        |                   |           |                  |          | 115 Storstads IF                      |
|                             |                    |                            |                                   |                        |                   |           |                  |          | 116 Storstads Butiksinredning         |
|                             |                    |                            |                                   |                        |                   |           |                  |          | 117 Storstads El aktiebolag           |
|                             |                    |                            |                                   |                        |                   |           |                  |          | 117-1 Volvo Kalle                     |
|                             |                    |                            |                                   |                        |                   |           |                  |          | 117-2 Volvo, Lisa                     |
|                             |                    |                            |                                   |                        |                   |           |                  |          | 117-3 Volvo, Olle                     |
|                             |                    |                            |                                   |                        |                   |           |                  |          | 118 Elektronikföretaget AB            |
|                             |                    |                            |                                   |                        |                   |           |                  |          | 119 EDA-bolaget AB                    |
|                             |                    |                            |                                   |                        |                   |           |                  |          | 120 Kundbolaget AB                    |
|                             |                    |                            |                                   |                        |                   |           |                  |          | 121 Kemi grossisten HB                |
|                             |                    |                            |                                   |                        |                   |           |                  |          | 122 Specialsnickeributiken            |
|                             |                    |                            |                                   |                        |                   |           |                  |          | 123 Kunden AB                         |
|                             |                    |                            |                                   |                        |                   |           |                  |          | 124 Matgrossisten HB                  |
|                             |                    |                            |                                   |                        |                   |           |                  |          | 125 Kunden AB                         |
|                             |                    |                            |                                   |                        |                   |           |                  |          | 30000 Grosshandlaren B                |
|                             |                    |                            |                                   |                        |                   |           |                  |          |                                       |
|                             |                    |                            |                                   |                        |                   |           |                  |          |                                       |
|                             |                    |                            |                                   |                        |                   |           |                  |          |                                       |
|                             |                    |                            |                                   |                        |                   |           |                  |          |                                       |
|                             |                    |                            |                                   |                        |                   |           |                  |          |                                       |
|                             |                    |                            |                                   |                        |                   |           |                  |          |                                       |
|                             |                    |                            |                                   |                        |                   |           |                  |          |                                       |
|                             |                    |                            |                                   |                        |                   |           |                  |          | C Konstander                          |
|                             |                    |                            |                                   |                        |                   |           |                  |          |                                       |
|                             |                    |                            |                                   |                        |                   |           |                  |          |                                       |
|                             | 0                  |                            |                                   |                        |                   |           |                  | 2.5      | · · · · · · · · · · · · · · · · · · · |
|                             | لتحص               |                            | كالألسدة للنصفا                   | المساور الفسادي كالم   | المتنصب           |           |                  |          |                                       |

4. Följesedel en tillverkningsorder.

|                                                     | IT FOR FR                                                   | AMTIDEN     |      | Följes                                                            | edel: 12     |
|-----------------------------------------------------|-------------------------------------------------------------|-------------|------|-------------------------------------------------------------------|--------------|
| Köpare<br>Egna bolage<br>Egna vägen<br>556 44 Stort | t<br>1<br>aden                                              |             |      | Godsmottagare<br>Egna bolaget<br>Egna vägen 1<br>556 44 Stortaden |              |
| Er Referens:<br>Telefor:<br>Fax:<br>E-Post:         | Kalle Karlsson<br>111-11111<br>111-11111<br>info@egnabolage | tse         |      | Vår Referens: System And                                          | ersson       |
| Ordernr                                             | ArtikeInr                                                   | Benämr      | ing  | Kundordemr                                                        | Antal / Enhe |
|                                                     |                                                             |             |      |                                                                   |              |
|                                                     |                                                             |             |      |                                                                   |              |
| Ovanstå                                             | ende mottag                                                 | et och godł | känt |                                                                   |              |
| Ovanstår                                            | ande mottag                                                 | et och godł | känt |                                                                   |              |
| Ovanstår<br>Datum<br>Underski                       | ende mottag<br><br>ift                                      | et och godł | sänt |                                                                   |              |

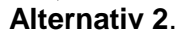

adress Linnégatan 1, 554 54 Jönköping | hemsida www.systemandersson.se telefon 036 570 20 60 | e-post mail@systemandersson.se

# System Andersson

Vi gör tillverkande företag effektivare

1. Göra leverans till kund av flera tillverkningsorder. Detta görs genom att välja ut de olika tillverkningsorder du vill utföra leverans på. Ändra status till klar, tryck på spara. Gör så med resterande tillverkningsorder du vill ha med på leveransen. OBS! Klarmarkeringen kan med fördel ske vid avrapportering i terminal.

| Andersson Planering 40i  |         |            |        |                    |           |           |          |          |           | Tillverkning | Detaljer                                                                                                    |          |           |             |        |           |                      |       |             |          |
|--------------------------|---------|------------|--------|--------------------|-----------|-----------|----------|----------|-----------|--------------|----------------------------------------------------------------------------------------------------|----------|-----------|-------------|--------|-----------|----------------------|-------|-------------|----------|
| klag: Ovningsbolaget Anv | ändare: |            |        |                    |           |           |          |          |           |              |                                                                                                    |          |           |             |        |           |                      |       |             |          |
| ystem Andersson          |         |            | TillyO | rd Artnr           | Benän     | nning     | Ord      | erdatum  | Lev       | eranstid     | Antal                                                                                                    |          | Kundantal | Kostnad     | Utpris | 🔊 Arti    | klar                 |       |             |          |
|                          | 1       |            | 25042  | S1010              | Svarvd    | letalj 12 | 34 201   | 7-03-27  | 11 201    | 7-03-20      |                                                                                                    |          | 230       | 0           | 0      |           |                      |       | •           | -        |
|                          |         | Cod.       | Status | Kund               | Kundn     | amn       | K        | Indorder | Er refe   | rens N       | lår referens                                                                                                   | Mobil    | Totaltid  |             |        | Artor     | Benämning            | Saldo | Disponibelt | saldo Ko |
| III ≡ ] Q                |         | -160       | Klar   | 100                | Character | ada Alaas | AD       |          |           |              | -                                                                                                    |          | 0.0000    |             |        | E100 A    | oenartikel           | 110   |             | 109      |
|                          |         |            |        | 108                | atorsu    | ads Aker  | TAD      |          |           |              |                                                                                                    |          | 0.00.00   |             |        | V500 V    | /agemodul 5*5        | 34    |             | 12 6.    |
|                          |         |            | 4      |                    |           |           |          |          |           |              |                                                                                                    |          |           |             |        | 4440H R   | late Färdig produkt  | 40    |             | 98       |
|                          | -       | 1          |        |                    |           |           |          |          |           |              |                                                                                                    |          |           |             |        | 2005 /    | filter special       | 140   |             | 227      |
|                          | ~       | 5          |        |                    |           |           |          |          |           |              |                                                                                                    |          |           |             |        | E300 S    | truktur översta      | 2     |             | 33       |
|                          |         | V          |        | 1                  |           |           | _        |          | v         | V. I         |                                                                                                    | _        |           | 1000        |        | \$1002 \$ | ivarvdetalj 24       | -10   |             | 40       |
| Operationer              |         |            |        |                    |           |           |          |          |           |              |                                                                                                    |          |           |             |        | S1003 S   | ivarvdetalj 245      | 0     |             | 0        |
|                          |         | Startdatum | OP     | Benämning          | Resurs    | Prio      | Stalltid | Stycktid | Totaltid  | Styckpris    | Totalkostnad St                                                                                                | oppdatum | Anstor St | tatus Mobil |        | S1010 S   | ivarvdetalj 1234     | -661  |             | -110     |
| Material                 |         | 2017.03.27 | 210 7  | Manual T           | 200       | 0 0       | 00-00-00 | 00.00.00 | 000-00-00 | 500          | 0 20                                                                                                    | 17.03.27 | -         | 10          |        | 100-1 /   | Ixel 125             | 0     |             | 30       |
|                          |         | 2017-03-27 | 210    | Mottagning         | 200 •     |           | 00:00:00 | 00:00:00 | 000:00:00 | 300          | 0 20                                                                                                    | 17-03-27 |           |             |        | 9999 F    | Projekt              | 0     |             |          |
| Instruktioner            |         | 2017-03-27 | 220 🗸  | Montering V        | 200 🔻     | 0 0       | 00:00:00 | 00:00:00 | 000:00:00 | 500          | 0 20                                                                                                    | 17-03-27 | •         | 0           |        | 6500 8    | Bakverk              | 0     |             | 3 11.    |
|                          |         | 2017-03-27 | 230 V  | Körning V          | 210 V     | 0 0       | 00:00:00 | 00:00:00 | 000:00:00 | 1000         | 0 20                                                                                                    | 17-03-27 | -         | 0 □         |        | 7000 E    | Byggconteiner Stor   | 0     |             | 2 1750   |
| Uppgifter                |         |            | 230 +  | Horning +          | 10 .      |           |          |          |           |              |                                                                                                    |          |           |             |        | 7001 8    | Byggcontainer liten  | 0     |             | 1 62     |
|                          |         | 2017-03-27 | 240 🗸  | Avsyning/avplock V | 200 🗸     | 0 (       | 00:00:00 | 00:00:00 | 000:00:00 | 500          | 0 20                                                                                                    | 17-03-27 |           | 0           |        | 6800 E    | standning IBC        | 0     |             | 2        |
| Dokument                 |         | 2017-03-27 | 900 🔻  | Utleverans 🔻       | 10 🔻      | 0 0       | 00:00:00 | 00:00:00 | 000:00:00 | 100          | 0 20                                                                                                    | 17-03-27 | •         |             |        | 8005 1    | <i>a</i> aa          | U     |             | 2        |
| Kalkylera                |         |            |        |                    |           |           |          |          |           |              |                                                                                                    |          |           |             |        |           |                      |       |             |          |
|                          |         |            |        |                    |           |           |          |          |           |              |                                                                                                    |          |           |             |        |           |                      |       |             |          |
|                          |         |            |        |                    |           |           |          |          |           |              |                                                                                                    |          |           |             |        | 🐼 Kur     | ider                 |       |             |          |
|                          |         |            |        |                    |           |           |          |          |           |              |                                                                                                    |          |           |             |        |           |                      |       |             |          |
|                          |         |            |        |                    |           |           |          |          |           |              |                                                                                                    |          |           |             |        | Sec. 1    | Kundanana            |       |             |          |
|                          |         |            |        |                    |           |           |          |          |           |              |                                                                                                    |          |           |             |        | Kuno      | Kunonumn             |       |             |          |
|                          |         |            |        |                    |           |           |          |          |           |              |                                                                                                    |          |           |             |        | 1 Ande    | erssons mekaniska Al |       |             |          |
|                          |         |            |        |                    |           |           |          |          |           |              |                                                                                                    |          |           |             |        | 100 100   | trading              |       |             |          |
|                          |         |            |        |                    |           |           |          |          |           |              |                                                                                                    |          |           |             |        | 108 Stor  | tode Åkeri AB        |       |             |          |
|                          |         |            |        |                    |           |           |          |          |           |              |                                                                                                    |          |           |             |        | 10 180    | affören HB           |       |             |          |
|                          |         |            |        |                    |           |           |          |          |           |              |                                                                                                    |          |           |             |        | 1000 Fana | bolaget              |       |             |          |
|                          |         |            |        |                    |           |           |          |          |           |              |                                                                                                    |          |           |             |        | 102 Gros  | sisten HR            |       |             |          |
|                          |         |            |        |                    |           |           |          |          |           |              |                                                                                                    |          |           |             |        | 103 Karl  | Svensson             |       |             |          |
|                          |         |            |        |                    |           |           |          |          |           |              |                                                                                                    |          |           |             |        | 104 Kum   | thologet HR          |       |             |          |
|                          |         |            |        |                    |           |           |          |          |           |              |                                                                                                    |          |           |             |        | 105 Gra   | 1040                 |       |             |          |
|                          |         |            |        |                    |           |           |          |          |           |              |                                                                                                    |          |           |             |        | 106 BIL   | A                    |       |             |          |
|                          |         |            |        |                    |           |           |          |          |           |              |                                                                                                    |          |           |             |        | 107 Last  | vaansbolaget         |       |             |          |
|                          |         |            |        |                    |           |           |          |          |           |              |                                                                                                    |          |           |             |        | 109 Byon  | bolaget AB           |       |             |          |
|                          |         |            |        |                    |           |           |          |          |           |              |                                                                                                    |          |           |             |        | 110 Rört  | irman VVS            |       |             |          |
|                          |         |            |        |                    |           |           |          |          |           |              |                                                                                                    |          |           |             |        | 111 EL fe | iretagen AB          |       |             |          |
|                          |         |            |        |                    |           |           |          |          |           |              |                                                                                                    |          |           |             |        | 112 Stor  | bygget AB            |       |             |          |
|                          |         |            |        |                    |           |           |          |          |           |              |                                                                                                    |          |           |             |        | 113 Kran  | handelsbolaget       |       |             |          |
|                          |         |            |        |                    |           |           |          |          | 7         |              |                                                                                                    |          |           |             |        | 114 Rest  | aurang Rasten AB     |       |             |          |
|                          |         |            |        |                    |           |           |          |          |           |              |                                                                                                    |          |           |             |        | 115 Stor  | stads IF             |       |             | ¥        |
|                          |         | 1          |        |                    |           |           |          |          |           |              |                                                                                                    |          |           |             | 4      |           |                      |       |             |          |
|                          | 0       |            |        |                    |           |           |          |          |           |              | a di seconda di seconda di seconda di seconda di seconda di seconda di seconda di seconda di seconda di second |          |           |             |        |           |                      | é     |             | 1 7 +    |
|                          |         |            |        |                    |           |           |          |          |           |              | Citerina di State                                                                                              |          |           |             |        |           |                      |       |             |          |

2. Tryck på fliken leverans. Här ser du tidigare gjorda leveranser. Tryck på ny.

| : Övningsbolaget Använd | dare:      |          |             |              |                 |                          |        |            | muv     | erkning          |                        |            |                         |                         |                      |           |           |
|-------------------------|------------|----------|-------------|--------------|-----------------|--------------------------|--------|------------|---------|------------------|------------------------|------------|-------------------------|-------------------------|----------------------|-----------|-----------|
| m Andersson             | 💥 🔻 📉      |          |             |              | Välj ett datum  |                          |        |            |         |                  |                        |            |                         |                         |                      |           |           |
|                         | Följesedel | ĸ        | (und Ku     | indnamn      | Följesedeldatum | Adress                   | Postn  | Postadress | Land    | Vår referens     | Er referens            | Status     | Fakturant Ekonomisysten | n Ordernr Ekonomisysten | n Leverans utförd av | Kolli ID  | Kundorder |
| 0                       | 11         | 8        | 111 El fore | tagen AB     | 2017-03-20      | Box 53                   | 123 40 | STORSTAD   | Sverige | System Andersson | Lars Nilsson           | Upplagd    |                         |                         |                      |           | 45-52     |
| = 9                     |            | 7 30     | 0000 Grossh | andlaren B   | 2017-03-20      | Storstadsvägen 12        | 52366  | Storstad   | Sverig  | System Andersson |                        | Upplagd    |                         |                         | Kalle                | 1211-2525 | 456525    |
|                         |            | 15       | 104 Kundbo  | olaget HB    | 2017-02-27      | Box 45                   | 123 45 | STOCKHOLM  | Sverige |                  | Inge Magnusson         | Upplagd    |                         |                         |                      |           |           |
|                         |            | 14       | 101 Traktor | bolaget AB   | 2017-02-27      | Harald Vejen 72          | 6200   | RUDEBORG   | Denmark |                  | <b>Bjorn Vederholt</b> | Upplagd    |                         |                         |                      |           | 1233      |
| <b>M</b> (1)            | 11         | 3        | 104 Kundbo  | olaget HB    | 2017-02-27      | Box 45                   | 123 45 | STOCKHOLM  | Sverige |                  | Inge Magnusson         | Upplagd    |                         |                         |                      |           | 12454     |
|                         |            |          | 10 Järnaft  | fären HB     | 2017-02-13      | Box 1                    | 234 12 | MOTALA     | Sverige | System Andersson | Sven Svensson          | Upplagd    |                         |                         |                      |           | 458741    |
|                         | 11         | 1        | 108 Storsta | ids Åkeri AB | 3 2017-01-27    | Nordanvägen 3            | 45454  | Nordstan   |         | System Andersson |                        | Upplagd    |                         |                         |                      |           |           |
| Att göra                | 11         | 0        | 10 Järnaft  | faren HB     | 2017-01-24      |                          | 234 12 | MOTALA     |         | System Andersson | Sven Svensson          | Exporterac | 909                     |                         |                      |           |           |
|                         | 10         | 79       | 10 Järnaft  | faren HB     | 2017-01-24      | Box 1                    | 234 12 | MOTALA     |         | System Andersson | Sven Svensson          | Exporterac | 907                     |                         |                      |           |           |
| Tillverkning            | 10         | 18       | 10Z Grossis | ten HB       | 2017-01-24      |                          | 124 /8 | SORAKER    | Sverige | System Andersson |                        | Upplagd    | 0.00/                   |                         |                      |           |           |
|                         | 10         | )/<br>   | 101 Traktor | rbolaget AB  | 2017-01-24      | Colorado and Marston P   | 6200   | RUDEBORG   | Denmark | System Andersson |                        | Exporterac | 906                     |                         |                      |           |           |
| der Produktionsmunkt    | 10         | 10<br>16 | 1 Egna D    | olaget       | 2017-01-03      | Section agencies garan o | EETTA  | Jonkoping  | Sverige | System Andersson |                        | Upplage    |                         |                         |                      |           |           |
| aer Frouncioruparine    | 10         | и<br>и   | 1 Egna D    | olaget       | 2016-11-10      | Calmalagarlöfraatan 5    | 55114  | Jonkoping  | Sverige | System Andersson | Renny Milcon           | Upplagd    |                         |                         |                      |           | 100-1010  |
|                         | 10         | 13       | 1 Fena B    | olaget       | 2016-11-08      | Selmalagerlöfsgatan 5    | 55114  | Jönköning  | Sveride | System Andersson | Benny Nilsson          | Unplage    |                         |                         |                      |           | BF2425252 |
| Import                  | 10         | 17       | 1 Fena B    | olaget       | 2016-12-08      | Selmalagerlöfsgatan 5    | 55114  | lönköning  | Sverige | System Andersson | Renny Nilsson          | Unplage    |                         |                         |                      |           | BE-2525   |
| No. of Concession, Name | 10         | 11       | 1 Fena B    | olaget       | 2016-10-31      | Selmalagerlöfsgatan 5    | 55114  | lönköning  | Sverige | Anders Andersson | Denny Hisson           | opprage    |                         |                         |                      |           | 06-2323   |
|                         |            |          |             |              |                 |                          |        |            |         |                  |                        |            |                         |                         |                      |           |           |
|                         |            |          |             |              |                 |                          |        |            |         |                  |                        |            |                         |                         |                      |           |           |
|                         |            |          |             |              |                 |                          |        |            |         |                  |                        |            |                         |                         |                      |           |           |

5. Detaljvyn för ny leverans öppnas. Tryck på fliken utleverans, dina klarmarkerade tillverkningsordrarna dyker nu upp i sidopanelen under "klara tillverkningsorder". Dra över de tillverkningsorder du vill lägga på samma leverans. I fältet för leveransantal ska det antal du vill göra leverans på vara ifyllt. Spara

adress Linnégatan 1, 554 54 Jönköping | hemsida www.systemandersson.se telefon 036 570 20 60 | e-post mail@systemandersson.se

## System Andersson

Vi gör tillverkande företag effektivare

leveransen och du har nu skapat en följesedel. För att skriva ut följesedeln tryck på skrivarknappen leveransen får då status levererad och tillverkningsordern ändrar status till levererad

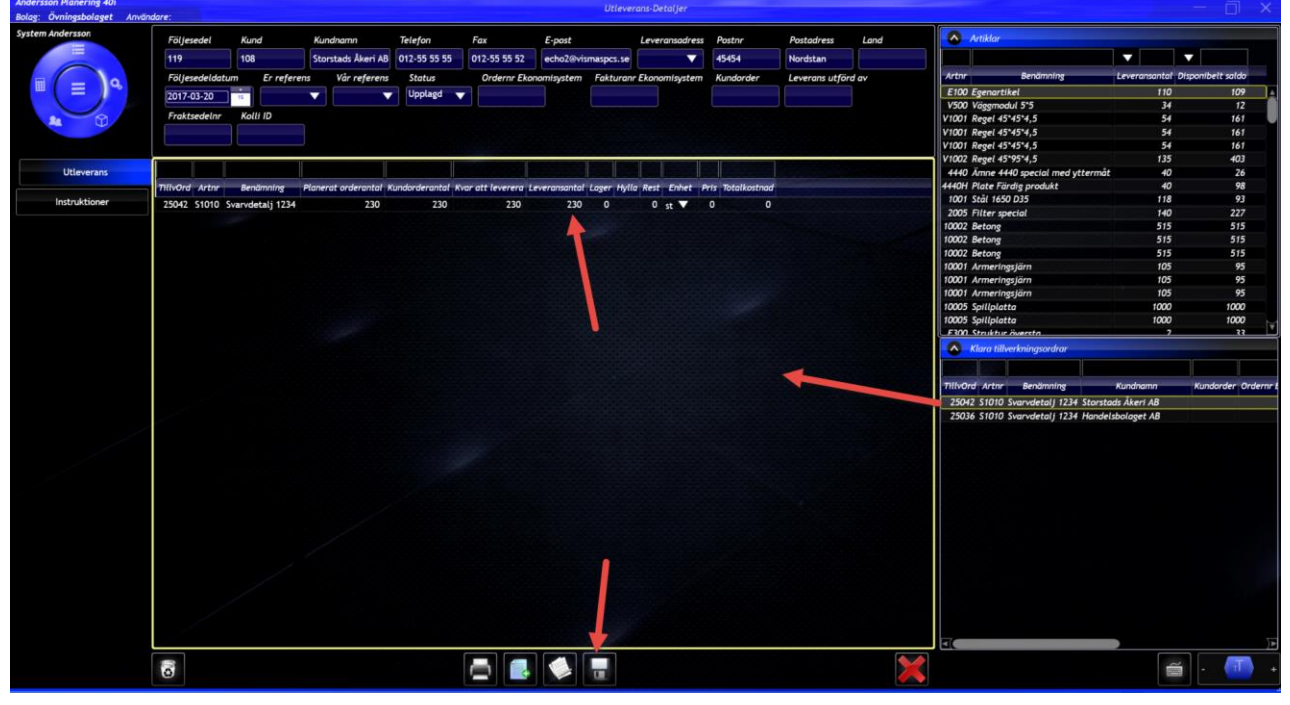

#### 6. Följesedel två tillverkningsorder

| 575                                                  | IT FOR FR                                                   | AMTIDEN<br>AMTIDEN | Följes                                                            | edel: 13      |
|------------------------------------------------------|-------------------------------------------------------------|--------------------|-------------------------------------------------------------------|---------------|
| Köpare<br>Egna bolage<br>Egna vägen<br>556 44 Stort: | t<br>1<br>aden                                              |                    | Godsmottagare<br>Egna bolaget<br>Egna vägen 1<br>556 44 Stortaden |               |
| Er Referens:<br>Telefort<br>Fax:<br>E-Post:          | Kalle Karlsson<br>111-11111<br>111-11111<br>info@egnabolage | Lse                | Vår Referens: System And                                          | lersson       |
| Ordemr                                               | ArtikeInr                                                   | Benämning          | Kundordernr                                                       | Antal / Enhet |
|                                                      | 312                                                         | Service            | 0                                                                 | 1,00 / tim    |
|                                                      |                                                             |                    |                                                                   |               |
|                                                      |                                                             |                    |                                                                   |               |
| Ovanståe                                             | ende mottage                                                | et och godkänt     |                                                                   |               |
| Ovanståe<br>Datum                                    | ende mottage                                                | et och godkänt     |                                                                   |               |
| Ovanståe<br>Datum<br>Underskr                        | ende mottage                                                | et och godkänt     |                                                                   |               |
| Ovanståe<br>Datum<br>Underskr                        | ende mottage<br><br>ift                                     | st och godkänt     | Bankgino                                                          |               |